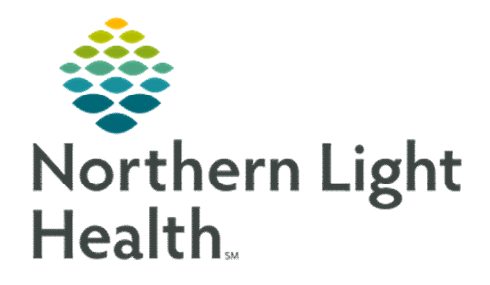

# From the Office of Clinical Informatics Nursing & Clinical Staff Newsletter "INPATIENT"

Volume 1, Issue 72

March 2023

# Code Status Order Reminders

### **DEFINITIONS:**

**PowerPlan View** 

CARDIOPULMONARY RESUSCITATION (CPR): Attempt Resuscitation and DNAR provide direction if the patient has NO PULSE and is NOT BREATHING.

TREATMENT RESTRICTIONS: Full Treatment, Selective Restrictions, and Comfort Focused Treatment apply if the patient HAS A PULSE and/or IS BREATHING.

### In this issue...

| Code Status Order Reminders                 | 1 |
|---------------------------------------------|---|
| Virtual Patient Observation Reminders       | 2 |
| SmartZone Alerts for Overdue Vaccine Admin. | 2 |
| Potential for Documentation Error           | 2 |
| Depression Screening Update                 | 2 |
| CardioMEMs Education Documentation          | 3 |
| Q2 Roller Added to Interactive View and I&O | 3 |
|                                             |   |

• If **DNAR/Selective Treatment Restrictions** is selected, **Treatment Restriction Options** should also be documented to provide clarity for the code status selected.

| tails 😥 Order Comments 🕼 Diagnoses       |                                        |                                             |                              |  |
|------------------------------------------|----------------------------------------|---------------------------------------------|------------------------------|--|
| 💼 lh. 👂 🗧                                |                                        |                                             |                              |  |
| *Start Date/Time:                        | 03/10/2023                             | EST *Information Source:                    | ×                            |  |
| ame of Legal Rep, Relation to Pt, Phone: |                                        | *Code Status (Cardiopulmonary Arrest Only): | DNAR/Selective Treatment R 🛩 |  |
| Treatment Restriction Options:           | ~                                      | Special Instructions:                       |                              |  |
| Antibiotics:                             | (None)<br>No Non-Invasive Ventilation  |                                             |                              |  |
| Nutrition:                               | No Endotracheal Intubation             | Hydration:                                  |                              |  |
|                                          | No Blood Products (consent if required |                                             |                              |  |
|                                          | No Increase in Level of Care           |                                             |                              |  |
|                                          | Other (enter in Special Instructions)  | ]                                           |                              |  |
|                                          |                                        |                                             |                              |  |

• **Reference text** for the Code Status order is available in the admission PowerPlans and single line orders by clicking the note pad to the left of Code Status and Treatment Restrictions.

Single Line Order View

| INSTRUCTIONS                                                                                                    |
|----------------------------------------------------------------------------------------------------|
| CODE STATUS VS. TREATMENT RESTRICTIONS                                                                                                    |
| <ol> <li>Code Status and Treatment Restrictions are provider orders for two SEPARATE situations.</li> <li>Code Status order detail applies ONLY to patients IN cardiopulmonary arrest.</li> <li>Treatment Restrictions order detail applies ONLY to patients who are NOT in cardiopulmonary arrest.</li> </ol> |
| CODE STATUS                                                                                                    |
| This section must be completed and ONLY applies when a patient is in cardiopulmonary arrest. Check only one code status category                                                                                                    |
| Attempt Resuscitation/Full Treatment – Patient is a full code and resuscitation should be attempted.                                                                                                    |
| <ul> <li>DNAR (Do Not Attempt Resuscitation)/Full Treatment – No CPR. Attempt to sustain life by all medically effective means.</li> </ul>                                                                                                    |
| DNAR/Selective Treatment Restrictions – No CPR. Enter any Treatment Restrictions the patient may have chosen.                                                                                                    |

## Virtual Patient Observation (Cerner Patient Observer) Reminders

#### What do the colored lights mean?

- Green the camera is on and the patient is being observed
- Yellow the camera is in Privacy Mode
- Gray the camera is turned off

#### How should I offboard the patient from the camera?

- Call the Central Monitoring Station (973-9300) and let them know the patient is no longer going to need monitoring.
- Discontinue the Virtual Patient Observation (Nsg) order.
- Clean the camera with Sani-Cloth wipe.
- Arrange for the camera to be taken back to storage where it should be **stored plugged in**.

Click <u>here</u> for additional information on cleaning the camera. Click <u>here</u> for additional information on nursing workflow for the camera.

## SmartZone Alerts for Overdue Vaccine Administration

On Tuesday, April 4, reminders to document Influenza and Pneumococcal vaccine administration will transition from interruptive alerting upon open chart to passive SmartZone alerting. The SmartZone alerts will remind nursing staff to administer the Influenza and Pneumococcal Vaccines one hour after the order is placed. This streamlines the workflow and improves accessibility.

#### Alerts

This patient has an order for Influenza Vaccine that is now overdue.

#### Alerts

This patient has an order for Pneumococcal Vaccine that is now overdue.

### Alerts

This patient has orders for Pneumoccocal Vaccine and Influenza Vaccine that are now overdue.

### **Potential for Documentation Error**

If the shortcut "**R**" is inadvertently entered instead of "**T**" (for today) in any **Date** field within the EHR, the date populated is the last day of the calendar year (e.g.,12/31/2023).

Please ensure you have entered the appropriate date given the risk of error posed by these keys being next to each other on the keyboard.

### **Depression Screening Update**

The Last Reviewed By field in the Depression Screening Form and Depression Screening Adolescent Form has been removed. This field was not consistently being filled out and leading to inaccurate information being displayed. You can still locate the last time screening was completed within the Scales and Assessments Component or Results Review.

| Depression Screening Refused | Depression Screening Last Reviewed |  |  |  |
|------------------------------|------------------------------------|--|--|--|

## **CardioMEMs Education Documentation**

Heart Failure Education in the Interactive View and I&O has CardioMEMs and CardioMEMs pamphlet as available options when documenting. The education is found under **Quality Measures Education** section of the **Adult Education Navigator** band.

## Q2Roller Added to Interactive View and I&O

**Q2Roller** has been added to the **Braden Interventions** in the **Braden Assessment** section of the **Adult Systems Assessment** section in Interactive View and I&O (iView). Adding the **Q2Roller** helps clarify devices being used for some patients at high risk for pressure injury.

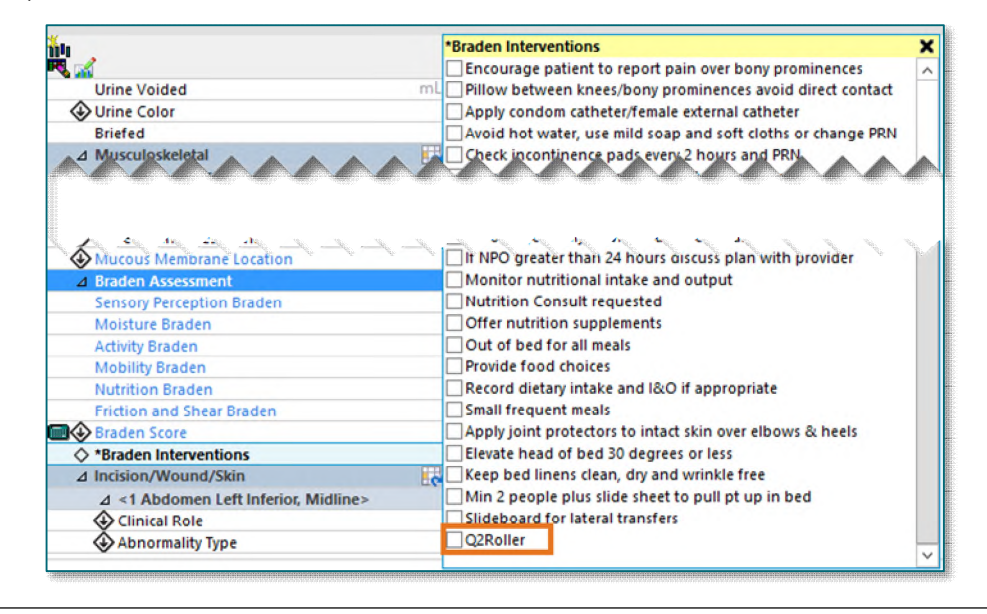